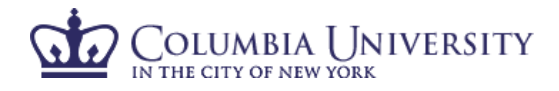

Hello, Self Certifier -

## How to Certify Your Effort in ECRT

- 1. Using your internet browser, access ECRT at <u>https://ecrt.columbia.edu</u>.
- 2. Log in using your UNI and UNI password.
- 3. You will be taken to the ECRT Welcome Page which provides basic information on the ECRT system, including any important announcements.
- 4. At the bottom of the welcome page, select **'Continue'** to take you to the Effort Reporting home page.
- 5. You will see one tab listed on your homepage, "Statements Awaiting Certification."
- 6. When you select "Links" on the top of the blue navigation bar, you will see a list of helpful links for assistance.

## COLUMBIA UNIVERSITY

| CITY OF NEW YORK                                                                            |                                                    | Home                                                  | Certify Re                                                | ports                                                                       |                        |                 |                  |    |   |
|---------------------------------------------------------------------------------------------|----------------------------------------------------|-------------------------------------------------------|-----------------------------------------------------------|-----------------------------------------------------------------------------|------------------------|-----------------|------------------|----|---|
| ne Page Site Map                                                                            | About                                              |                                                       |                                                           |                                                                             |                        |                 |                  |    |   |
| ork List for Self Ce<br>come to the ecrt effort reportin<br>ements, or following up on outs | rtifier<br>g system. The tab<br>standing statement | s below list all of the eff<br>s. To view and resolve | fort certification tasks the<br>the specific task, select | at require your attention - whether it is the link in the task description. | certifying stateme     | nts, processini | 3                |    | 0 |
|                                                                                             |                                                    |                                                       |                                                           |                                                                             |                        |                 |                  |    |   |
| Statements Awaiting                                                                         | Certification (2                                   |                                                       |                                                           |                                                                             |                        |                 |                  |    |   |
| Statements Awaiting                                                                         | Certification (2                                   |                                                       |                                                           |                                                                             |                        |                 |                  |    |   |
| Statements Awaiting<br>ffort Statements<br>tatement Owner                                   | Certification (2                                   | Department                                            | 8                                                         | Period                                                                      | Due Date               | Туре            | Status           | PI |   |
| Statements Awaiting<br>:ffort Statements<br>tatement Owner-<br>ortifier, Soif               | Certification (2)                                  | Department<br>521400X-251                             | 10001                                                     | Period<br>07/01/2017-06/30/2018                                             | Due Date<br>11/14/2018 | Type<br>Base    | Status<br>Status | PL |   |

- 7. By clicking on the hyperlink under "Statement Owner," "Due Date," "Type" or "Status," you will be taken to the certification screen.
- 8. The certification screen is broken up into three sections:
  - <u>Work List</u>: This section is divided between "Statements Requiring Certification" and "Recently Completed." Statements Requiring Certification will show your "Not Certified" effort card, while Recently Completed shows effort cards that are "Certified, Not Processed."
  - <u>Demographics and Effort Cards</u>: This section displays your demographic information (department, effort coordinator and email) as well as Statements needing certification (current open certification period that is being certified), In progress (will be blank since it is not applicable), and Historical effort cards.
  - <u>Effort Card</u>: This section is the actual effort card that requires certification.
    - i. Note: The "Certify" button will not appear until the checkbox under "Certify?" is checked.

| My Effort Statements                                                          |                                     |            |                               |                        |                  |          |
|-------------------------------------------------------------------------------|-------------------------------------|------------|-------------------------------|------------------------|------------------|----------|
| [-] Effort Statement Instructions                                             |                                     |            | Demog<br>and Ef               | graphics<br>fort Cards |                  | ø        |
| Work List In Progress                                                         | earch                               |            |                               |                        |                  |          |
| XXZ 1 X .                                                                     | Base                                | 11/14/2018 |                               | 🙁 Not Certified        | Not Processed    |          |
| WORK List                                                                     | - In progress 🖈<br>Base             | 11/13/2019 | Current FY - Monitor Progress |                        |                  |          |
| Statementa Requiring Centification<br>Recently Completed                      | <                                   |            |                               |                        |                  | Toggle   |
| fer, Dr Self - 10028652 (Annual) Base Effort Period: 07/01/2017 to 06/30/2018 | Status: Not Certified Not Processed |            |                               |                        |                  |          |
|                                                                               | Effort Card                         |            |                               |                        | (E Yahat         |          |
| Project-Activitys                                                             |                                     | eyroll     | Cost Share                    | Computed Effort        | Certified Effort | Certily? |
| Sponsored<br>GG012534.01 Compact CMOSCompatible Optical Transceiver           |                                     | 50 %       | 0 %                           | 50 %                   | 0.5              |          |
| Sponsored Total:                                                              |                                     | 50%        | 0%                            | 50N                    | 0%               | **       |
| Nex Second                                                                    |                                     | 20 M       | 0.5                           | 50 %                   | 0.5              | 0        |
| 00000000-00 Total Columbia Support                                            |                                     | 00 78      |                               |                        |                  |          |

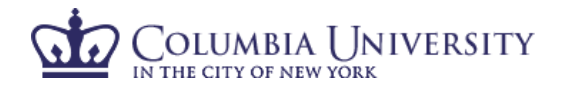

- 9. Review 'Payroll', 'Cost Share', and 'Computed Effort' columns.
  - 'Payroll' is the salary that was charged directly to listed project-activity as payroll charges.
  - 'Cost Sharing' is defined as the portion of activity that is supported by another funding source.
    - 'Computed Effort' is the sum of Payroll and Cost Sharing.
- 10. Select **\$ Value** or **% Value** to toggle between payroll dollar totals and payroll % charged to each project.
- 11. Select the **'Payroll Report'** from the reports icon above the project listing to view a breakout of your salary allocation by pay period.
- 12. If you have devoted effort to an project from which you have not received salary, notify your effort coordinator who can arrange for cost sharing to be added to your effort card.
- 13. In the '**Certified**' column, enter whole numbers of actual effort you provided for each project-activity worked on, as well as the non-sponsored line.
- 14. Mark the checkbox for each project-activity listed.
- 15. Confirm 'Certified' column adds up to 100%.
- 16. If you are not ready to complete the certification, select 'Save'.
- 17. If you are ready to complete the certification, select 'Certify'.
- Review confirmation message that pops up and select 'OK'. Message from webpage

| <u>^</u> | Your certification is being processed. It's imperative that you don't try<br>to close your browser during this process. All lines are being saved and<br>you will be soon be prompted to attest to your certification.<br>You must click OK to proceed to the attestation screen and complete<br>the certification process. |
|----------|----------------------------------------------------------------------------------------------------|
|          | ок                                                                                                    |
| 、<br>、   |                                                                                                    |

19. Once you click 'Certify', the certification statement will appear. To certify your effort, select 'I Agree'.

|                                    | 1 13 43 40 40 0 M S | and the second                          | LIIIKa                          |                                  |                                                                            |            |
|------------------------------------|---------------------|-----------------------------------------|---------------------------------|----------------------------------|----------------------------------------------------------------------------|------------|
| Effort Statements                  |                     |                                         |                                 |                                  |                                                                            |            |
|                                    |                     |                                         |                                 |                                  |                                                                            |            |
| Effort Statement Instru            | ction               |                                         |                                 |                                  |                                                                            |            |
|                                    | Attestation         |                                         |                                 |                                  |                                                                            |            |
| Work List                          | Certification       | Attestation Effort 07/01/201            | 9 - 06/30/2                     | 2020                             |                                                                            | 0          |
| Statiments Requiring Certification | Covered Individu    | ual: Dr.C                               |                                 |                                  |                                                                            |            |
| ECR1 Test, Dr Self-Certilier       | Title:              |                                         |                                 |                                  |                                                                            |            |
|                                    | Department:         | 000000- Research I                      | Jepartment                      | Effort Coordinator:<br>Period of | Mr Primary EC Testing - 00000000                                           |            |
|                                    | Email.              | -@columbia.edu                          | 2                               | Performance:                     | 07/01/2019 10 06/30/2020                                                   |            |
|                                    | Status:             | Not Certified, Not Processe             | 1                               |                                  |                                                                            |            |
| In Program                         |                     |                                         |                                 |                                  |                                                                            |            |
| Recently Completed                 | I certify based     | on my personal knowledge or suite       | able means of<br>in relation to | f verification that the          | percentage I have entered in the Ce<br>and any University established paid | ortified % |
|                                    | taking into con     | sideration all activities, including no | n-sponsored                     | effort.                          | and any oniversity-established paid (                                      | 1030/100,  |
|                                    |                     |                                         |                                 |                                  |                                                                            |            |
|                                    |                     |                                         |                                 |                                  |                                                                            |            |
|                                    | I Agree             | Cancel                                  |                                 |                                  |                                                                            |            |
|                                    |                     |                                         |                                 |                                  |                                                                            |            |

20. You have now completed your effort certification.